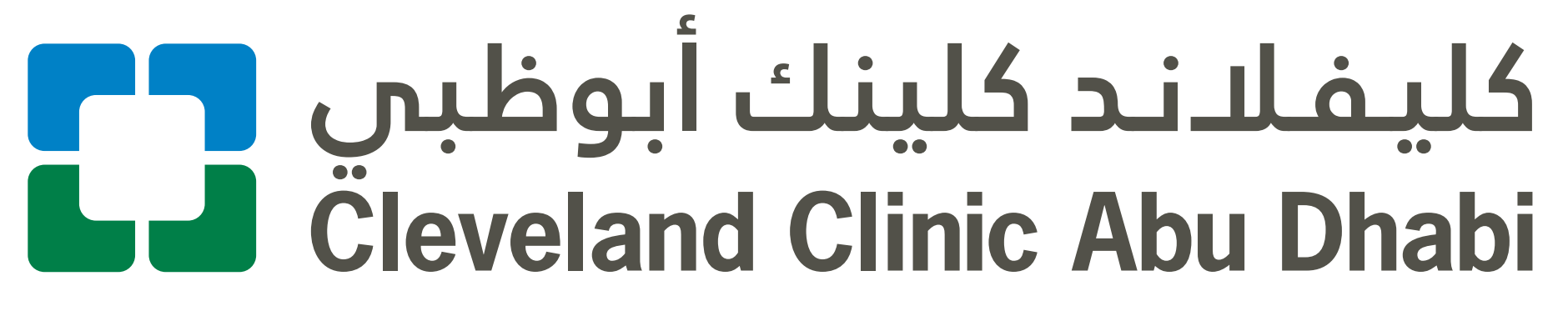

Health Portal

# طريقة استخدام الزيارات الافتراضية في مواعيدك المقبلة

How to use Virtual Visits for

## your upcoming appointments

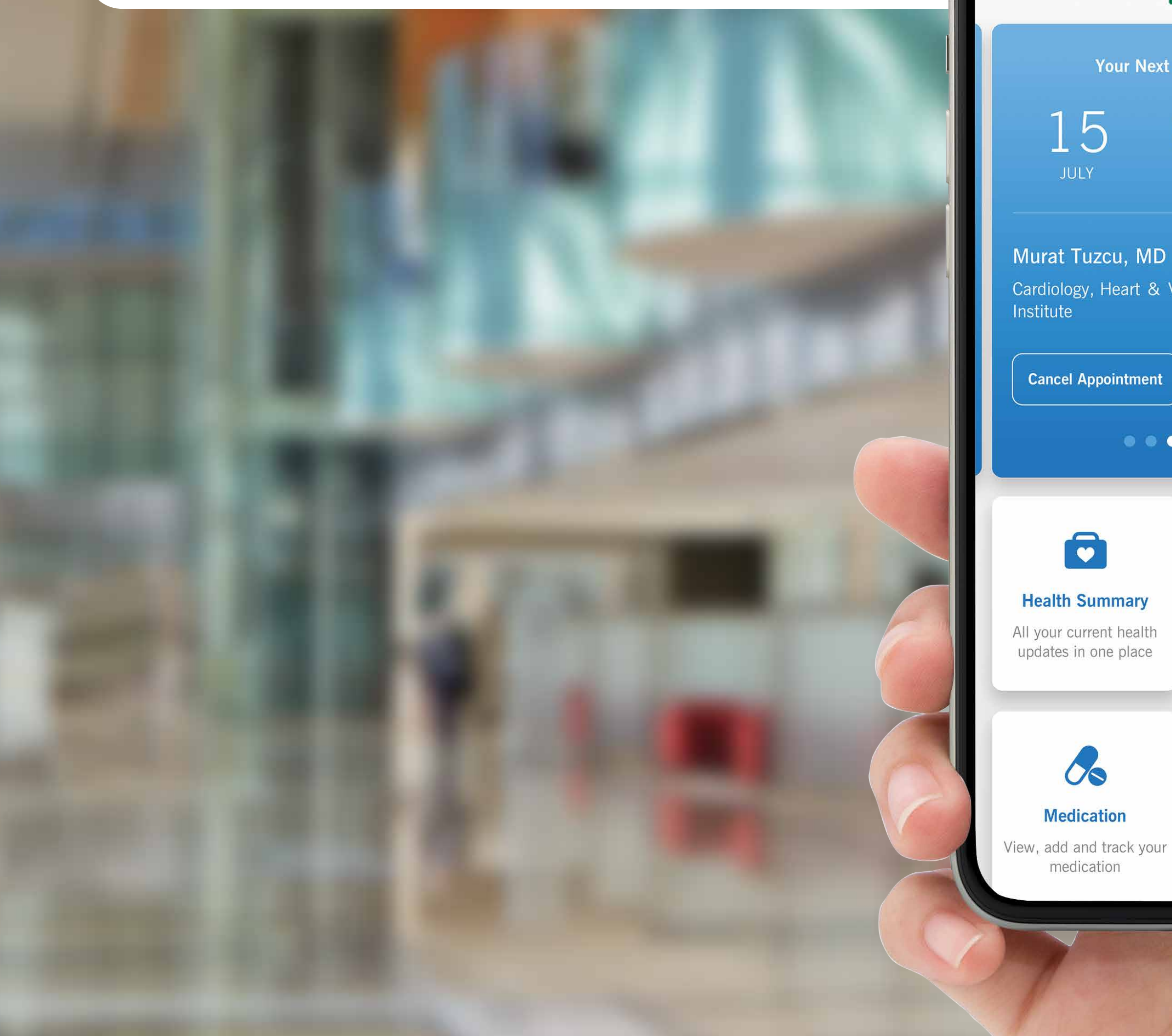

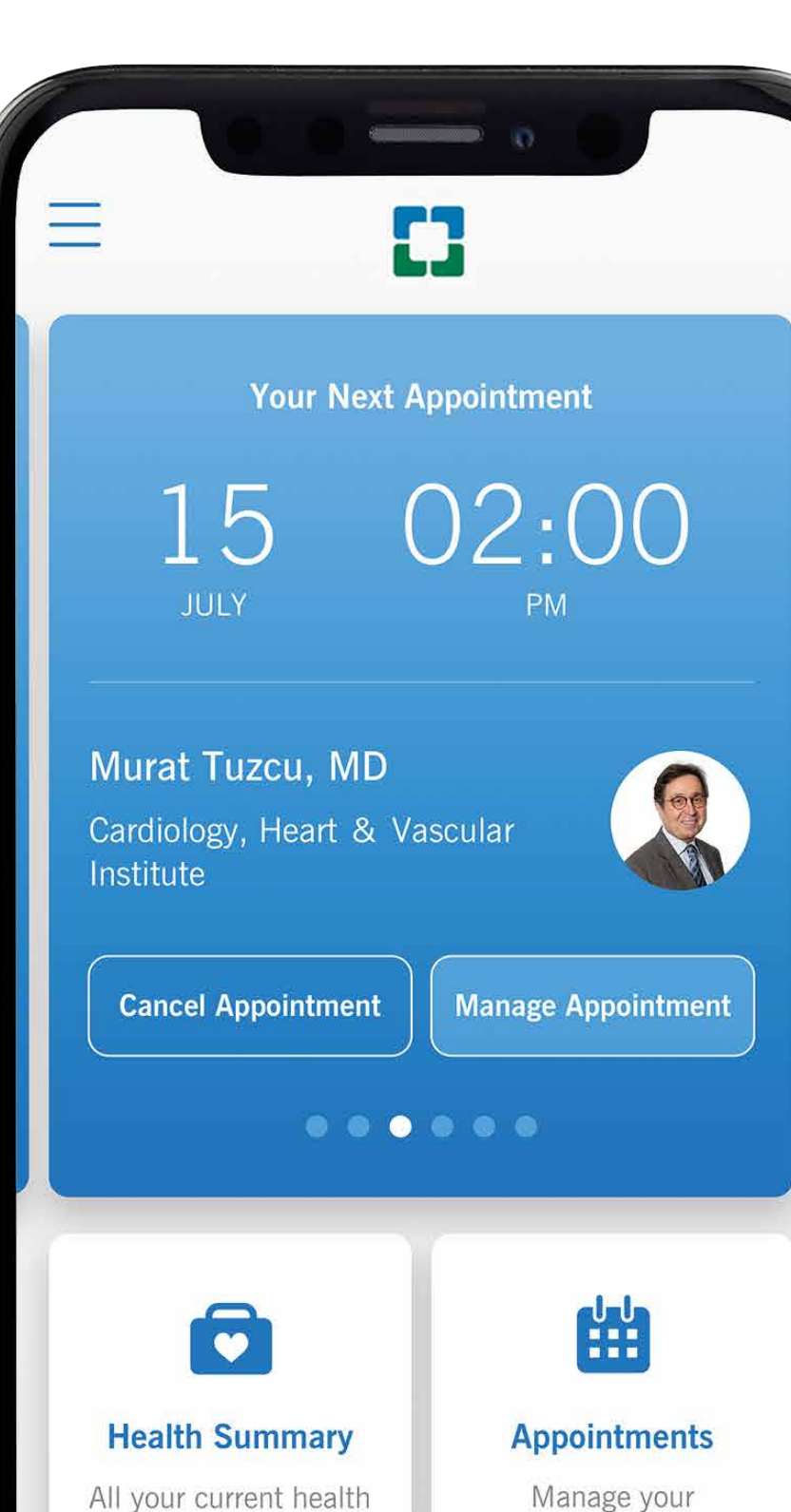

MedicationTest Resultsv, add and track your<br/>medicationView all your current and<br/>past test results

appointments

إذا كنت من المستخدمين المسجلين في تطبيق بوابة كليفلاند كلينك أبوظبي الصحية، يمكنك إتمام إجراءات التسجيل لمواعيد زياراتك الافتراضية المقبلة باستخدام الخطوات أدناه. لتسجيل حسابك، يُرجى اتباع الخطوات المذكورة في دليل "**طريقة تسجيل الحساب**".

يمكن إكمال إجراءات تسجيل الزيارة الدفتراضية قبل 24 ساعة من الموعد المحدد، ويمكن الوصول إلى رابط الفيديو الخاص بالزيارة قبل 30 دقيقة من موعدها. الرجاء ترك مدة 15 دقيقة قبل الموعد

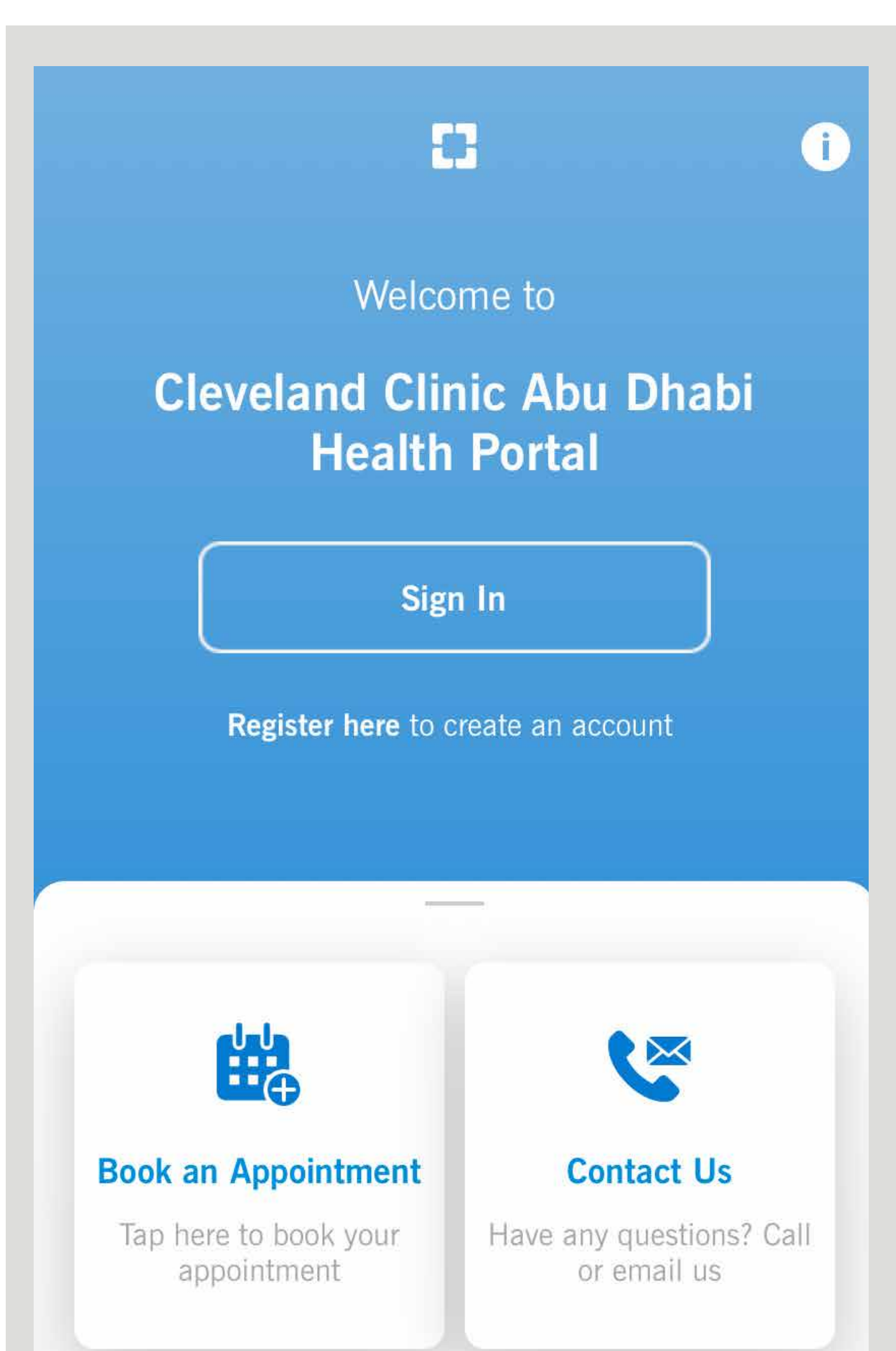

للإعداد للزيارة الافتراضية.

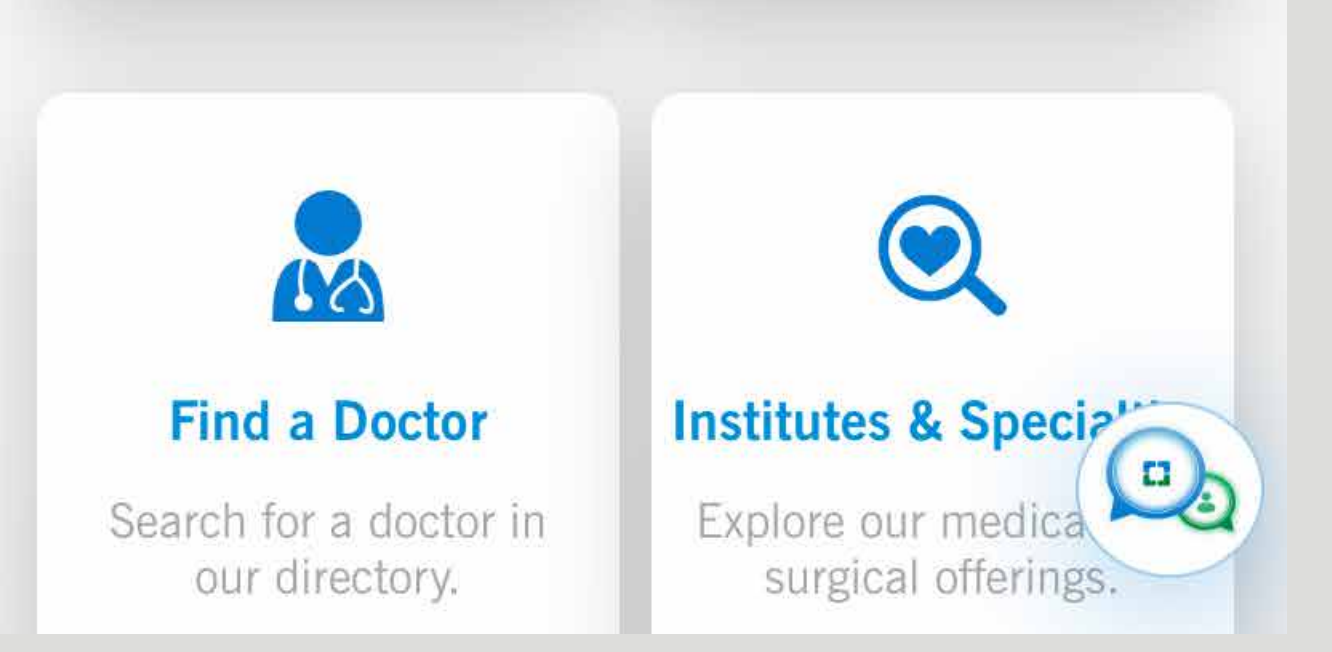

If you're already a registered Health Portal app user, you can eCheck-in to your upcoming virtual visit appointments using the steps below. To register your account, please follow the steps in our 'How to sign up for your account' guide.

You can eCheck-in for your virtual visit 24 hours before your scheduled appointment time, your virtual visit video link will be accessible 30 minutes before your scheduled time. Please allow least 15 minutes

before your appointment time to set up your virtual visit

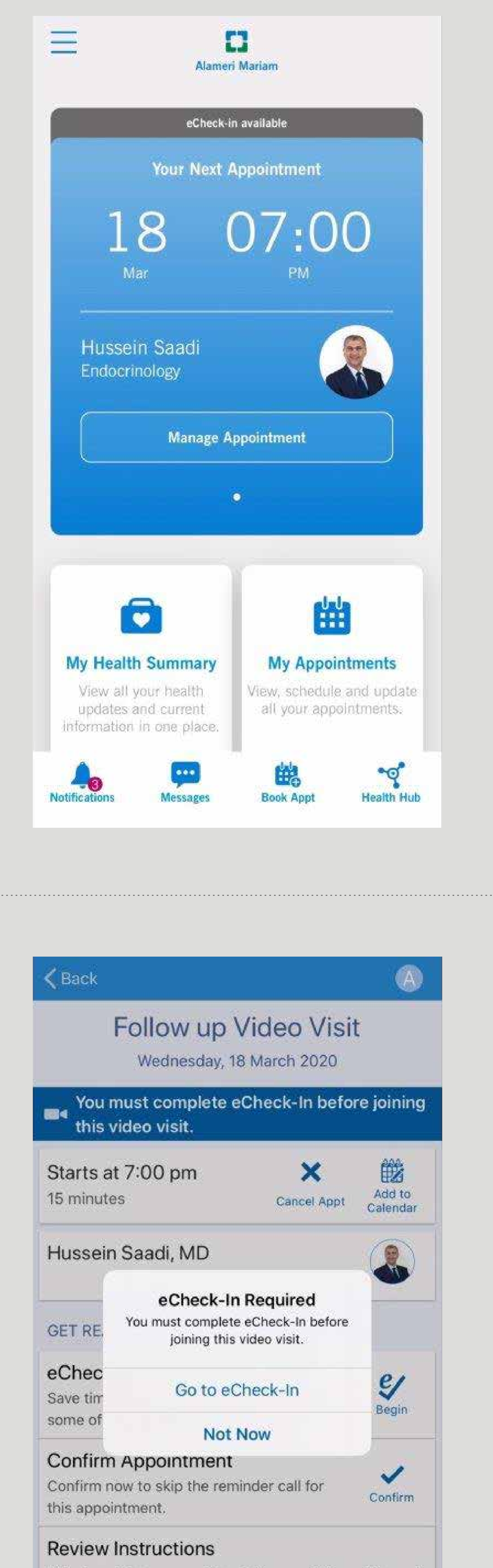

اُدخل إلى حسابك على تطبيق البوابة الصحية واختر الموعد المتوفر لإجراء التسجيل الإلكتروني. اضغط على زر إدارة المواعيد (Manage).

Sign in to the Health Portal app and select an appointment available for eCheck-in. Tap Manage Appointment.

This is a visit type used for Follow up Video visits and not the regular follow up visit

عندما تصل إلى شاشة إدارة المواعيد (Appointment)، سيتم سؤالك إذا كنت تريد التسجيل الإلكتروني، عندها اضغط على زر "الانتقال إلى التسجيل Go to). (eCheck-in).

Once you are on the Manage Appointment screen, you'll be asked if you would like to

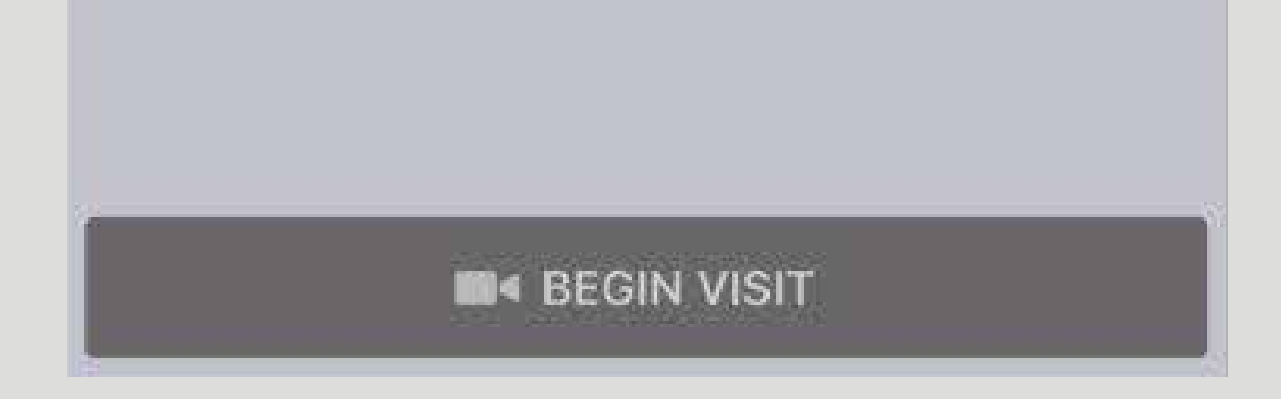

### eCheck-in, tap on Go to

eCheck-in.

## 3

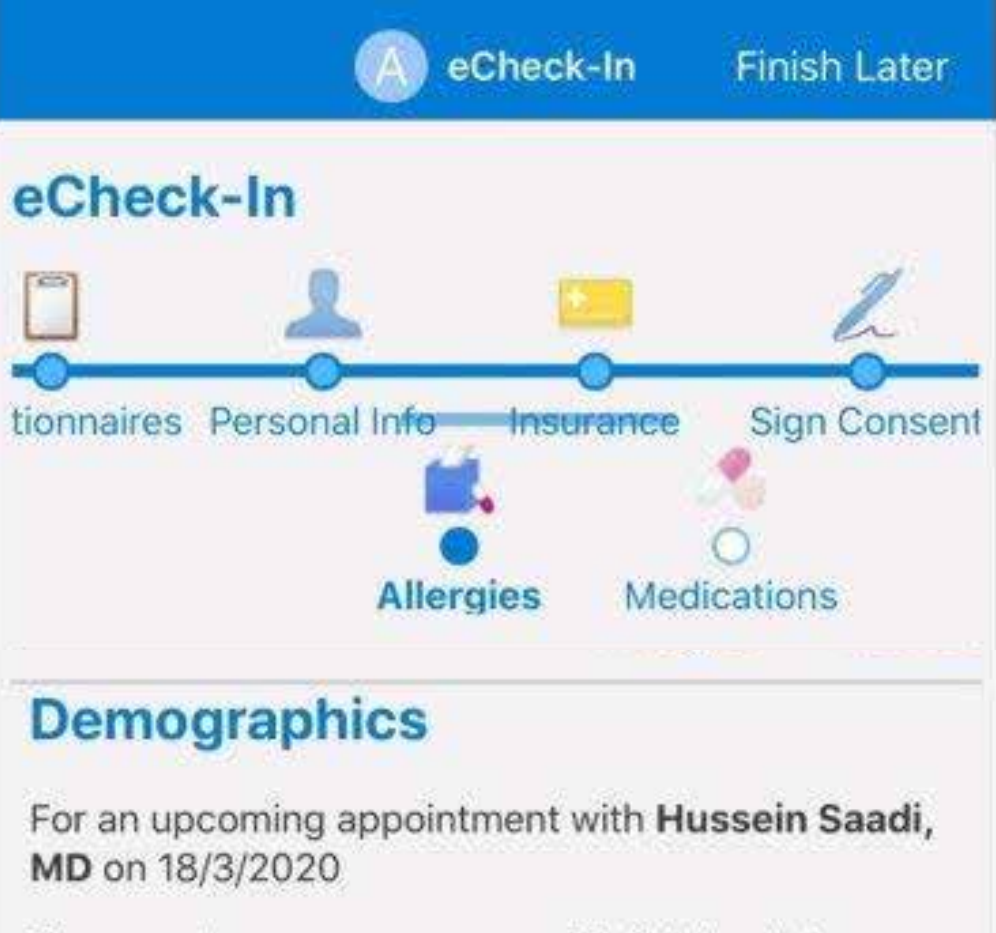

Please review your responses. To finish, click Submit. Or, click any question to modify an answer.

1

1

What is your martial Status

#### Married

Do you have any special needs upon entering the hospital?

#### **Insurance on File**

#### Daman Thiqa

Thiga 1-uae Pvt/abudhabi Public&pvt

Subscriber Name Mariam, Alameri

Subscriber Number 08653421

Please review and address the following documents.

لإنهاء عملية التسجيل الإلكتروني، سيطلب منك تعبئة استبيان سريع وتأكيد معلومات تأمينك الصحي وحالات الحساسية والأدوية ومراجعة استمارة الموافقة العامة والتوقيع عليها.

عند إكمال كل هذه الخطوات، تصبح مستعداً لبدء زيارتك الافتراضية.

In order to complete your eCheck-in, you'll be asked to complete a quick questionnaire, confirm your insurance details, allergies and medications, and review and sign our general consent form.

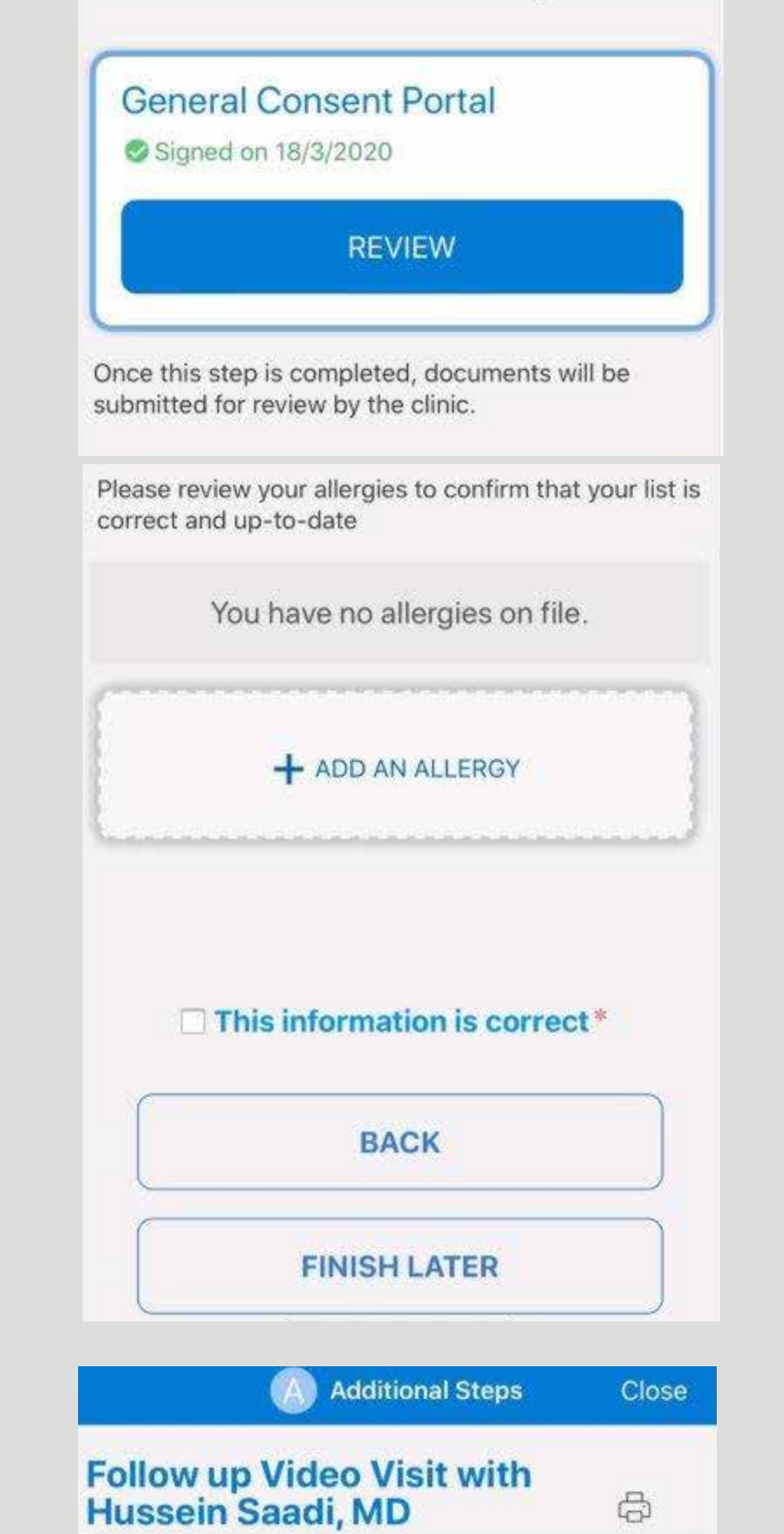

Once these steps are completed you'll be ready to start your virtual visit.

#### Thanks for Using eCheck-In!

The information you've submitted is now on file.

| Wednesday, 1                    | 18 March 2020      |                    |
|---------------------------------|--------------------|--------------------|
|                                 |                    | 222                |
| Starts at 7:00 pm<br>15 minutes | Cancel Appt        | Add to<br>Calendar |
| Hussein Saadi, MD               |                    |                    |
| GET READY                       |                    |                    |
| eCheck-In Complete              |                    |                    |
| Thanks for using eCheck-In      | . The              |                    |
| information you've submitte     | ed is now on file. |                    |
| Confirm Appointment             |                    |                    |
| Confirm now to skip the ren     | ninder call for    | ~                  |
| this appointment.               |                    | Contirm            |

This is a visit type used for Follow up Video visits and not the regular follow up visit تأكد من السماح بالوصول إلى الميكروفون والكاميرا لديك، واضغط على زر "ابدأ الزيارة" (Begin Visit).

Make sure you allow access for your microphone and camera and tap Begin Visit.

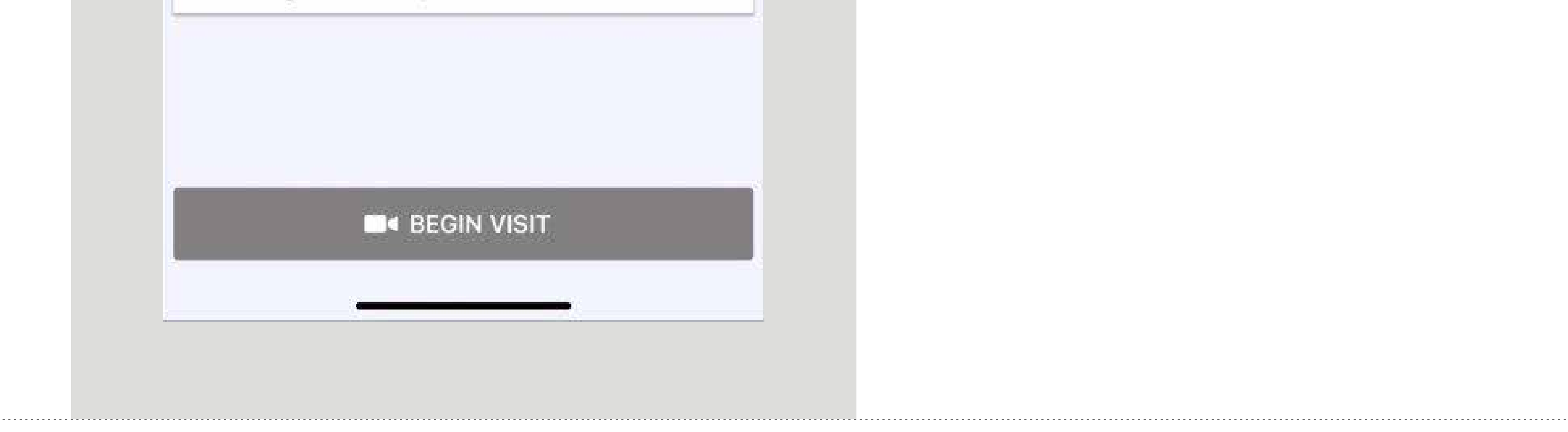

### **\$** 800 8 2223

### clevelandclinicabudhabi.ae

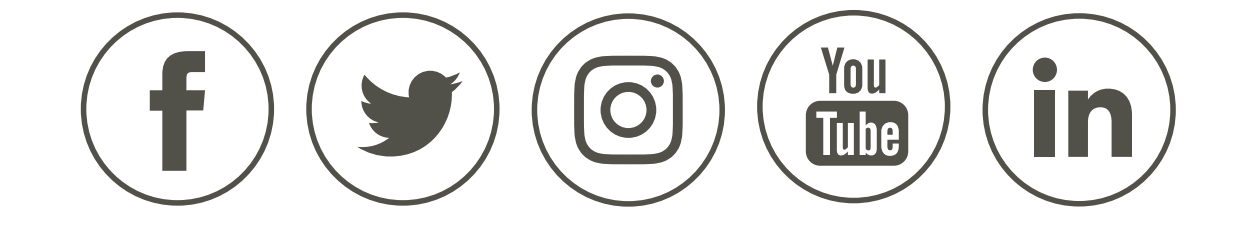